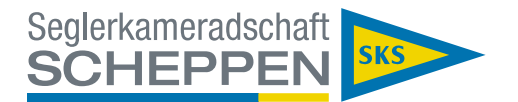

## Schritt 1: Geh auf unsere Homepage <u>https://www.sks-essen.de</u>:

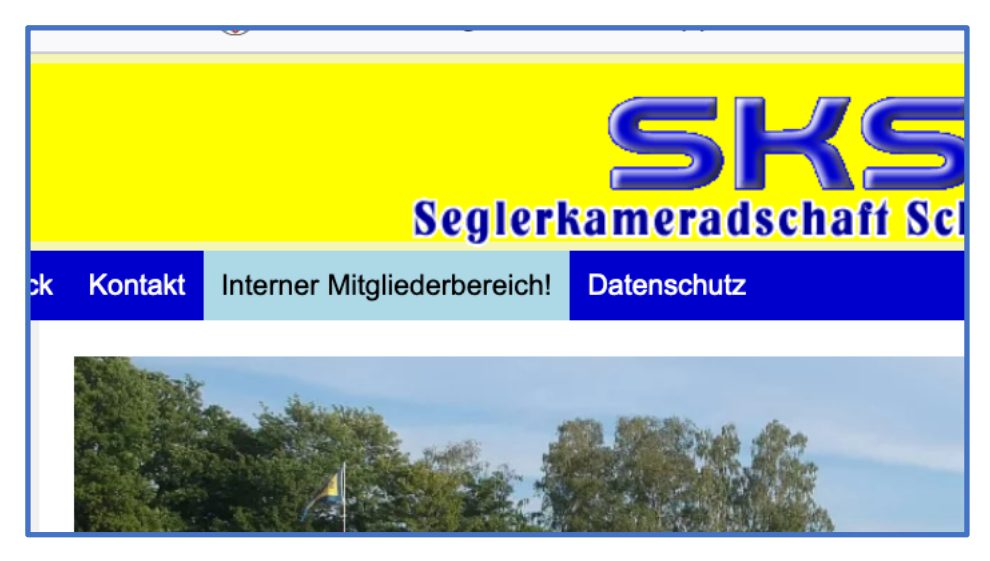

Schritt 2: Klicke auf "Interner Mitgliederbereich!"

Es öffnet sich das folgende Fenster (Hier ein Ausschnitt):

| Seglerkameradschaft                               |
|---------------------------------------------------|
|                                                   |
| Jetzt mit deinen Zugangsdaten anmelden            |
| E-Mail-Adresse oder Benutzername                  |
| Passwort                                          |
| Zum Aufnahmeantrag » Neues Passwort anfordern Ann |

Schritt 3: Klicke auf "Neues Passwort anfordern"Es öffnet sich

| Neues Passwo    | ort anfordern                                              |                           |
|-----------------|------------------------------------------------------------|---------------------------|
| Bitte geben Sie | h <b>re Login E-Mail-Adresse / Ihren E</b><br>Benutzername | Benutzernamen ein.        |
| Schließen       |                                                            | Neues Passwort beantragen |

Hier bitte die Email-Adresse eingeben, über die Du Post von der SKS bekommst. Die ist Dein Benutzername. (Info an die Mitglieder mit Familienadresse: Jedes Mitglied sollte eine eigene Email-Adresse haben!)

Dann "Neues Passwort beantragen" anklicken

Anmelden bei easyVerein.docx

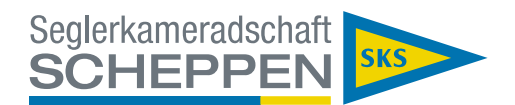

## Es öffnet sich

| Passwort Link versendet.               |          |
|----------------------------------------|----------|
| Jetzt mit deinen Zugangsdaten anmelden |          |
| jost.plewa@sks-essen.de                | *        |
| •••••                                  |          |
| Neues Passwort anfordern               | Anmelden |
| Zum öffentlichen Kalender              |          |

In Eurem Postfach findet sich dann die automatisch versandte Mail:

| Seglerkameradschaft Scheppen e.V.                                                                                                    |
|----------------------------------------------------------------------------------------------------|
| Lieber Jost Plewa,<br>soeben wurde ein neuer Zugang zur Vereinssoftware für diese E-Mail-Adresse angefordert.<br>Wenn Du kein neues Passwort angefordert hast, dann kannst Du diese E-Mail ignorieren) |
| Ansonsten folge bitte dem unten stehenden Link. Dort kannst Du Dein neues Passwort festlegen.  • Zurücksetzen: https://easyverein.com/app/changePassword/tMebR_SHoFPMMSh_kMs6P1ENOU2eCL                |
| Bei Fragen oder Unklarheiten stehen die Administratoren des Vereins zur Verfügung.                                                                                                    |
| Mast- und Schotbruch!                                                                                                    |
| Seglerkameradschaft Scheppen e.V.                                                                                                    |
| Seglerkameradschaft Scheppen e.V.<br>Hardenbergufer 268<br>45239 Essen                                                                                                    |

## Dort bitte auf den Link klicken!

Es öffnet sich das Fenster

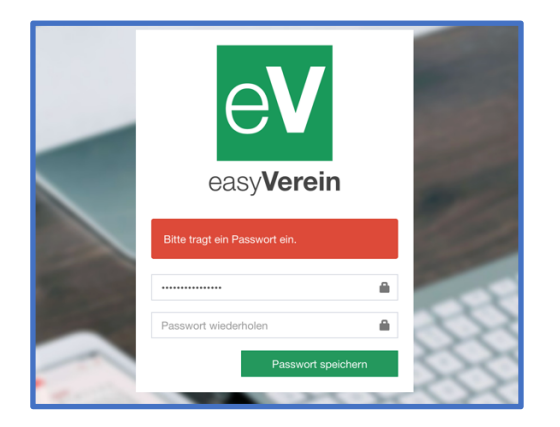

Dort gib Dein neues Passwort ein. Das muss mindestens 12 Zeichen lang sein.

Speichern nicht vergessen und schon bist Du fertig und kannst Dich anmelden.

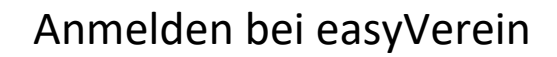

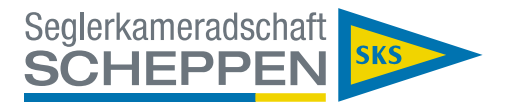

In der Handy-App oder wenn Du nicht über unsere Vereinshomepage kommst (z.B. über https://easyverein.com/app/), müsst Du easyVerein noch mitteilen, zu welchem Verein Du gehörst.

| eV                                                            |             |  |  |  |
|---------------------------------------------------------------|-------------|--|--|--|
| <b>EasyVerein</b> R<br>Jetzt mit deinen Zugangsdaten anmelden |             |  |  |  |
| SKSEssen                                                      |             |  |  |  |
| Deine EMail                                                   | * -         |  |  |  |
| •••••                                                         |             |  |  |  |
| Zur Registrierung                                             | Anmelden →) |  |  |  |

Dazu trägst Du in das 1. Feld das Vereinskürzel SKSEssen ein.

In die beiden anderen Felder kommen die Email-Adresse (der Benutzername) und das Passwort. Die meisten Browser können sich die Kombination Benutzername/Passwort merken, nur mit dem Vereinskürzel klappt das nicht.

Das Feld "Zur Registrierung" ignorierst Du bitte!